## Logitech G25 Wheel Setup Guide

This guide is designed for those using rFactor and iRacing on the same PC. We will describe the proper setup procedures for Logitech Wingman.

- 1. Open Logitech Wingman select "Profile", create "New" rFactor profile
- 2. Select "Edit" and "Specific Game Settings"

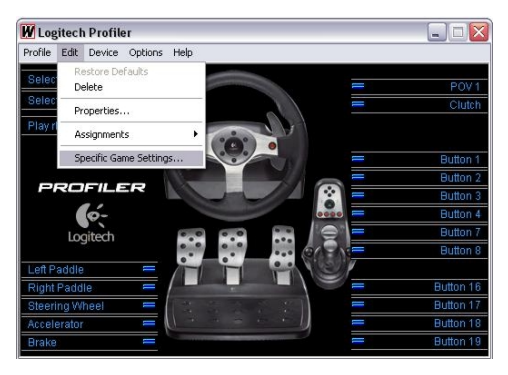

3. Adjust "Specific Game Settings"

| Use Special Force Feedback Device Settings Overall Effects Strength   | OK           |
|-----------------------------------------------------------------------|--------------|
| Overall Effects Strength                                              | UK           |
|                                                                       | 32%          |
|                                                                       | Cancel       |
| Spring Effect Strength                                                | 70% Defaulte |
| Damper Effect Strength                                                | 77%          |
|                                                                       | Help         |
| Enable Centering Spring                                               |              |
| Centering Spring Strength                                             | 82%          |
| turunturun -                                                          |              |
| Use Special Steering Wheel Settings                                   |              |
| F Report Combined Pedals                                              |              |
| Degrees Of Rotation                                                   | 278*         |
|                                                                       |              |
| Description                                                           |              |
| vlove the mouse over a control to see more information for that item. |              |

4. Select "Options", "Global Device Settings" and adjust

| orce Feedback Device Settings  |                   |          |
|--------------------------------|-------------------|----------|
| -<br>Overall Effects Strength  |                   | OK       |
| o : 5% (o) //                  |                   | Cancel   |
| Spring Effect Strength         | 100%              | Defaults |
| Damper Effect Strength         |                   |          |
|                                |                   | Help     |
| Enable Centering Spring in For | ce Feedback Games |          |
| Centering Spring Strength      |                   |          |
| iteering Wheel Settings        |                   |          |
| Report Combined Pedals         |                   |          |
| Degrees Of Rotation            | ] _ 900*          |          |
|                                |                   |          |
| rescription                    |                   |          |

## Steps 5 and 6 must be followed before switching between rFactor and iRacing

5. iRacing Select "Device", "Global Profiler Settings" and adjust

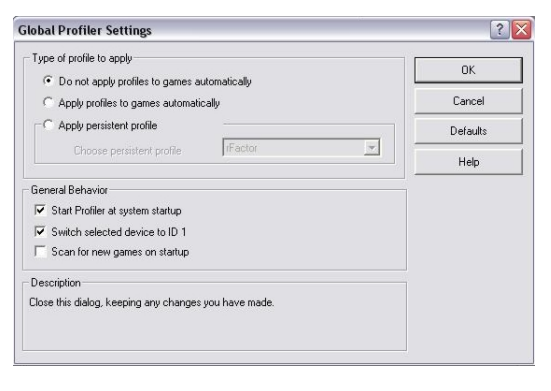

## 6. rFactor Select "Device", "Global Profiler Settings" and adjust

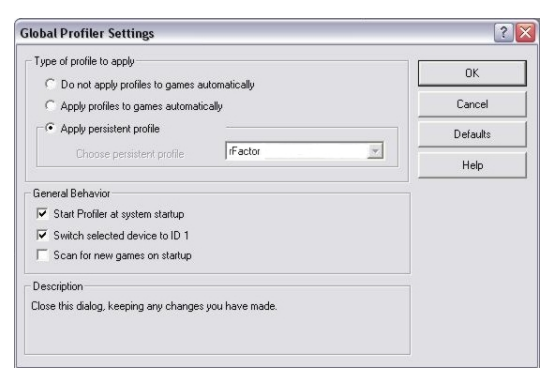

Copyright Wagner Race Products